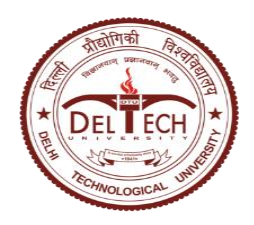

Instructions for Marks Entry and Grading in Samarth Portal

A brief overview of the process of marks entry and grading in Samarth Portal is presented below:

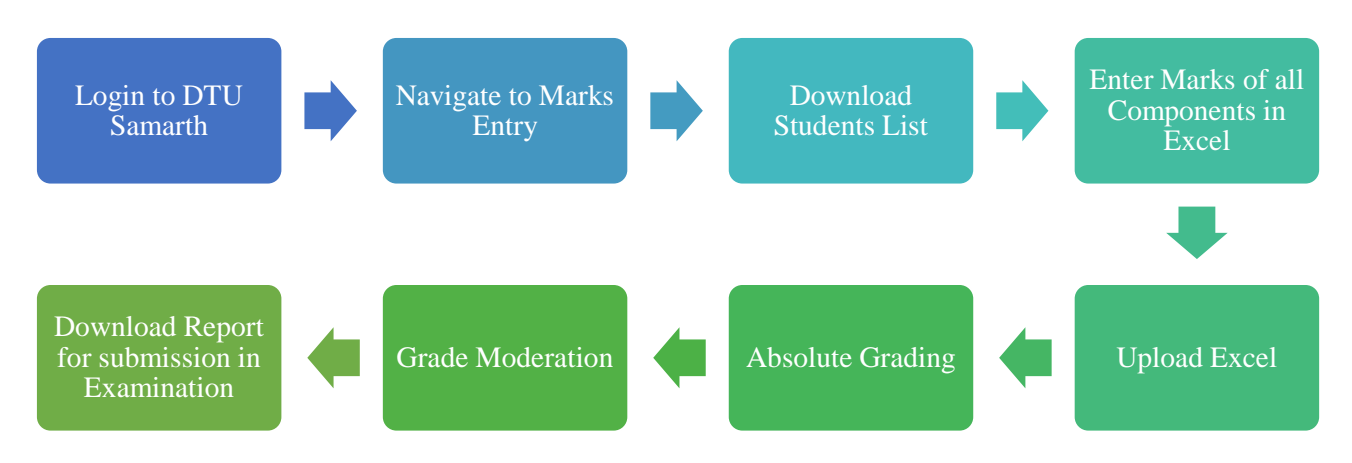

The detailed steps of marks entry and grading are given below:

- 1. Login into DTU-Samarth portal with the URL <u>https://dtu.samarth.ac.in/</u>.
- 2. Click on 'Add/Import Marks Class Wise' from Dashboard.

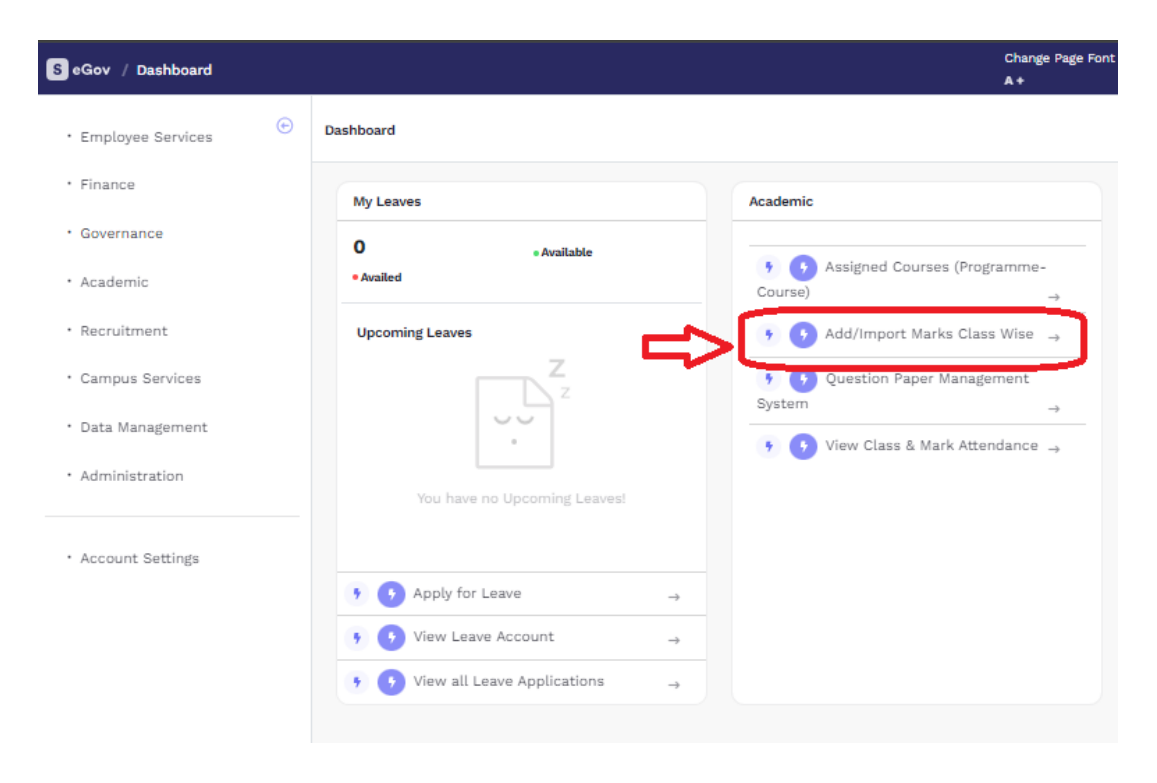

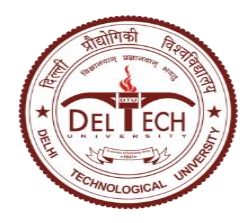

Instructions for Marks Entry and Grading in Samarth Portal

3. Click on Examination Session

| Home / E | Home / Examination                  |               |               |        |  |  |  |  |  |  |  |  |
|----------|-------------------------------------|---------------|---------------|--------|--|--|--|--|--|--|--|--|
| Exa      | Examination Showing 1-1 of 1 litem. |               |               |        |  |  |  |  |  |  |  |  |
| #        | Code                                | Session Name  | Academic Year |        |  |  |  |  |  |  |  |  |
|          |                                     |               |               | All    |  |  |  |  |  |  |  |  |
| 1        | 2023-2024-DEC-2023ODD:REGULAR       | 2023-2024 ODD | 2023-2024     | Active |  |  |  |  |  |  |  |  |

4. Click on 'Enter Marks Class-wise'

| ANALYSE GRADE           | ENTED MADKS CLASS           |
|-------------------------|-----------------------------|
|                         | WISE                        |
| ANALYSE THE GRADE GROUP |                             |
| LAUNCH                  | ADD/IMPORT MARKS CLASS-WISE |

5. List of Assigned Courses will be shown. If no courses are shown, you may contact respective department time table incharge for creation of classes and enrollment of students in Samarth portal.

Click on 'Manage' button against the course for which marks entry to be done.

| # |      |              |            |                                                                                      |                               |                                                   |                         |                          | Students            |               |
|---|------|--------------|------------|--------------------------------------------------------------------------------------|-------------------------------|---------------------------------------------------|-------------------------|--------------------------|---------------------|---------------|
|   | ID   | Programme Id | Class Name | Course                                                                               | Evaluator                     | ou                                                | Import Marks Start Date | Import Marks End Date    | Summary             | Actions       |
|   |      |              | Search *   | Search *                                                                             |                               |                                                   |                         |                          |                     |               |
| 1 | 2206 | 28           | GTE503-TH  | GTE503: ADVANCE<br>FOUNDATION<br>ENGINEERING<br>(COMPULSORY-THEORY<br>AND PRACTICAL) | (8059)<br>Ashutosh<br>Trivedi | DTU_DCE:<br>Department of<br>Civil<br>Engineering | Dec 1, 2023, 0:45:00 AM | Jan 12, 2024, 9:45:00 AM | Total Students : 11 | ⊘<br>∎ Manage |
|   |      |              |            |                                                                                      |                               |                                                   |                         |                          |                     |               |

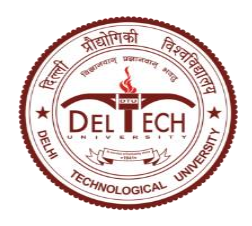

Instructions for Marks Entry and Grading in Samarth Portal

6. Four options will be shown on Course screen – 'Students List', 'Import Marks', 'Imported Marks List' and 'Analyze Grade'

| DRT MARKS | IMPORTED MARKS LIST |
|-----------|---------------------|
| MARKS     | IMPORTED MARKS LIST |
| * 🗢       |                     |
|           |                     |
|           |                     |
|           |                     |
|           | MARKS               |

7. Click on 'Launch' under 'Student List'. It will display the list of students. Click on 'Export Student List' to download an excel file.

If there is any discrepancy in the list of students, contact the Time Table Incharge of the respective department for resolution.

| Stud                      | Students List |             |                       |                                |  |  |  |  |  |  |  |  |
|---------------------------|---------------|-------------|-----------------------|--------------------------------|--|--|--|--|--|--|--|--|
| Showing 1-11 of 11 items. |               |             |                       |                                |  |  |  |  |  |  |  |  |
| #                         | Enrolment No  | Roll Number | Name                  | Course ID                      |  |  |  |  |  |  |  |  |
|                           |               |             |                       |                                |  |  |  |  |  |  |  |  |
| 1                         | 23/GTE/01     | 23/GTE/001  | ANURAG KRISHNA MISHRA | ADVANCE FOUNDATION ENGINEERING |  |  |  |  |  |  |  |  |
| 2                         | 23/GTE/02     | 23/GTE/002  | KOMAL SINGH           | ADVANCE FOUNDATION ENGINEERING |  |  |  |  |  |  |  |  |
| з                         | 23/GTE/03     | 23/GTE/003  | NEHA PAWAR            | ADVANCE FOUNDATION ENGINEERING |  |  |  |  |  |  |  |  |
| 4                         | 23/GTE/04     | 23/GTE/004  | JEEVISH JINDAL        | ADVANCE FOUNDATION ENGINEERING |  |  |  |  |  |  |  |  |
| 5                         | 23/GTE/05     | 23/GTE/005  | SHIVAKAR SHARMA       | ADVANCE FOUNDATION ENGINEERING |  |  |  |  |  |  |  |  |
| 6                         | 23/GTE/08     | 23/GTE/008  | VASU YADAV            | ADVANCE FOUNDATION ENGINEERING |  |  |  |  |  |  |  |  |

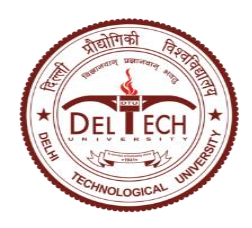

Instructions for Marks Entry and Grading in Samarth Portal

8. Enter the marks of all components into the downloaded Excel template.

If any student is absent, their marks may be left blank and Status shall be marked as 'Absent'.

| _  |                                                |        |                  |                   |                     |                     |                                            |                                                               |                                 |                                           |                                                                                                    |           |
|----|------------------------------------------------|--------|------------------|-------------------|---------------------|---------------------|--------------------------------------------|---------------------------------------------------------------|---------------------------------|-------------------------------------------|----------------------------------------------------------------------------------------------------|-----------|
|    | 🗄 🔊 ੇ                                          |        |                  |                   |                     | BTPTMEBa            | ichelorofTech (1).xlsx - Exce              |                                                               |                                 |                                           | • <b>-</b>                                                                                                    | ð )       |
|    | File Home                                      | Insert | Page             | Layout Formulas   | Data Review Vie     | ew Developer PC     | Fescape Desktop Creator                    | 🛿 Tell me what you wa                                         | ant to do                       | 4                                         | 🛦 Madhukar Ch                                                                                                    | ₽ Shar    |
| Pa | Cipboard                                       | ainter | Calibri<br>B I U | • 11 • A A •      | = = <b></b>         | Wrap Text           | General ▼<br>\$ - % • 50 00 Fi<br>Number 5 | Conditional Format as C<br>Formatting ∗ Table ∗ Sty<br>Styles | iell Insert Delete For<br>Cells | and<br>mat<br>, ∠ Clear v Fill<br>Editing | The select of the select of th |           |
| F  | F3 $\bullet$ : $\times \checkmark f_x$ Present |        |                  |                   |                     |                     |                                            |                                                               |                                 |                                           |                                                                                                    |           |
|    | A                                              |        | в                | С                 | D                   | - <b>↓</b>          | F                                          | G                                                             |                                 | 1                                         | J                                                                                                    |           |
| 1  | Enrolment Nur                                  | nber   | Roll No.         | Student Name      | Maximum Marks (Clas | Classwork Sessional | Status                                     | Maximum Marks (Prac                                           | Practical Sessional             | Status                                    | Maximum Ma                                                                                                    | arks (Mid |
| 2  | 2K20/CEME/13                                   |        |                  | PARAS TIWARI      | 15                  | i                   | Present                                    | 25                                                            |                                 | Present                                   |                                                                                                    | 20        |
| 3  | 2K20/CEME/20                                   |        |                  | SUBHASH KUMAR     | 15                  | i                   | Present                                    | × 25                                                          |                                 | Present                                   |                                                                                                    | 20        |
| 4  | 2K20/CEME/05                                   |        |                  | DEVRAT SAH        | 15                  | i                   | Present                                    | 25                                                            |                                 | Present                                   |                                                                                                    | 20        |
| 5  | 2K20/CEME/11                                   |        |                  | NAVEEN MALIK      | 15                  | i                   | Withheid                                   | lue 25                                                        |                                 | Present                                   |                                                                                                    | 20        |
| 6  | 2K20/CEME/04                                   |        |                  | DEEPENDER SINGH   | 15                  | i                   | UMC                                        | 25                                                            |                                 | Present                                   |                                                                                                    | 20        |
| 7  | 2K20/CEME/19                                   |        |                  | SHASHANK KUMAR PA | 15                  | i                   | Not Submitted                              | 25                                                            |                                 | Present                                   |                                                                                                    | 20        |
| 8  | 2K20/CEME/15                                   |        |                  | PRINCE KUMAR      | 15                  | i                   | Present                                    | 25                                                            |                                 | Present                                   |                                                                                                    | 20        |
|    |                                                |        |                  |                   |                     |                     | I                                          |                                                               |                                 |                                           |                                                                                                    |           |

9. On the Samarth portal, go back to previous Course screen. Click on 'Launch' under 'Import Marks'.

| Manage Class: GTE503-TH , Course: GTE503 : ADVANCE FOUNDATION ENGINEERING |              |                     |  |  |  |  |  |
|---------------------------------------------------------------------------|--------------|---------------------|--|--|--|--|--|
|                                                                           |              |                     |  |  |  |  |  |
| STUDENT LIST                                                              | IMPORT MARKS | IMPORTED MARKS LIST |  |  |  |  |  |
| STUDENT LIST                                                              | IMPORT MARKS | IMPORTED MARKS LIST |  |  |  |  |  |
|                                                                           |              |                     |  |  |  |  |  |
| LAUNCH                                                                    |              | LAUNCH              |  |  |  |  |  |
|                                                                           |              |                     |  |  |  |  |  |
| ANALYSE GRADE                                                             |              |                     |  |  |  |  |  |
| ANALYSE GRADE CLASS WISE                                                  |              |                     |  |  |  |  |  |
|                                                                           |              |                     |  |  |  |  |  |
| LAUNCH                                                                    |              |                     |  |  |  |  |  |

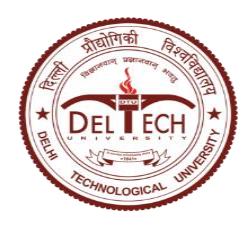

Instructions for Marks Entry and Grading in Samarth Portal

10. Upload excel template with marks in the 'Import Marks' screen either through 'Drag & Drop file' or 'Browse file from the Computer'. Click on 'Upload the file' button to upload the selected excel template.

| Import Student Marks                                    |                        |
|---------------------------------------------------------|------------------------|
| Upload Excel / CSV File                                 |                        |
| Drag & drop files here<br>The Browse File From Computer | Upload The File Cancel |

11. Once the file is uploaded, system will ask to verify and submit the Marks. Click on 'Submit' to finalize the marks entry.

| Verify the Marks List |                     |             |                      |                                              |                        |         |                                              |                        |         |                                               |                         |         |                                               |                         |
|-----------------------|---------------------|-------------|----------------------|----------------------------------------------|------------------------|---------|----------------------------------------------|------------------------|---------|-----------------------------------------------|-------------------------|---------|-----------------------------------------------|-------------------------|
| Serial<br>Number      | Enrolment<br>Number | Roll<br>No. | Student<br>Name      | Maximum<br>Marks<br>(Classwork<br>Sessional) | Classwork<br>Sessional | Status  | Maximum<br>Marks<br>(Practical<br>Sessional) | Practical<br>Sessional | Status  | Maximum<br>Marks (Mid<br>Term<br>Examination) | Mid Term<br>Examination | Status  | Maximum<br>Marks (End<br>Term<br>Examination) | End Term<br>Examination |
| 1                     | 2K20/CEME/13        |             | PARAS<br>TIWARI      | 15                                           |                        | Present | 25                                           |                        | Present | 20                                            |                         | Present | 40                                            |                         |
| 2                     | 2K20/CEME/20        |             | SUBHASH<br>KUMAR     | 15                                           |                        | Present | 25                                           |                        | Present | 20                                            |                         | Present | 40                                            |                         |
|                       |                     |             |                      |                                              |                        |         |                                              |                        |         |                                               |                         |         |                                               |                         |
| 20                    | 2K20/CEME/16        |             | PUNEET               | 15                                           |                        | Present | 25                                           |                        | Present | 20                                            |                         | Present | 40                                            |                         |
| 21                    | 2K20/CEME/01        |             | ABHISHEK<br>BHARDWAJ | 15                                           |                        | Present | 25                                           |                        | Present | 20                                            |                         | Present | 40                                            |                         |
|                       | Submit              |             |                      |                                              |                        |         |                                              |                        |         |                                               |                         |         |                                               |                         |

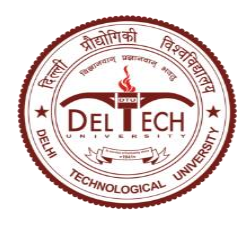

Instructions for Marks Entry and Grading in Samarth Portal

12. On the Samarth portal, go back to previous Course screen. Click on 'Launch' under 'Imported Marks'.

| Manage Class: GTE503-TH , Course: GTE503 : ADVANCE FOUNDATION ENGINEERING |              |                     |  |  |  |  |  |  |  |
|---------------------------------------------------------------------------|--------------|---------------------|--|--|--|--|--|--|--|
|                                                                           |              |                     |  |  |  |  |  |  |  |
| STUDENT LIST                                                              | IMPORT MARKS | IMPORTED MARKS LIST |  |  |  |  |  |  |  |
| STUDENT LIST                                                              | IMPORT MARKS | IMPORTED MARKS LIST |  |  |  |  |  |  |  |
| LAUNCH                                                                    | LAUNCH       |                     |  |  |  |  |  |  |  |
| ANALYSE GRADE                                                             |              |                     |  |  |  |  |  |  |  |
| ANALYSE GRADE CLASS WISE                                                  |              |                     |  |  |  |  |  |  |  |
| LAUNCH                                                                    |              |                     |  |  |  |  |  |  |  |

- 13. On 'Imported Marks List' screen, follow 3-step process by clicking in order
  - i. Calculate Aggregate Marks
  - ii. Verify and Submit Marks
  - iii. Calculate Grade/Credit

After these steps, component marks will be aggregated and absolute grades will be generated.

Click on 'Single Row View' to view marks with absolute grade and download reports.

| S | SE103 : COMPUTER WORKSHOP - I-Bachelor of Single Row View 1. Calculate Aggregate Marks 2. Verify and Submit the Marks 3. Calculate Grade/Credit<br>Technology(Software Engineering)), 2023 (Section A), ODD 2023, 2023-2024 |                     |                |      |                           |                          |                             |                        |                  |        |                  |                   |                |                   |            |
|---|----------------------------------------------------------------------------------------------------|---------------------|----------------|------|---------------------------|--------------------------|-----------------------------|------------------------|------------------|--------|------------------|-------------------|----------------|-------------------|------------|
| S | Showing 1-20 of 177 items.                                                                                                    |                     |                |      |                           |                          |                             |                        |                  |        |                  |                   |                |                   |            |
|   | #                                                                                                    | Enrolment<br>Number | Roll<br>Number | Term | Name                      | Component<br>ID          | Evaluation<br>Process<br>ID | Evaluation<br>Category | Assessment<br>ID | YES/NO | Maximum<br>Marks | Marks<br>Obtained | Final<br>Marks | P=>pass/F=>failed | Cou<br>Cre |
|   |                                                                                                    |                     |                |      |                           |                          |                             |                        |                  |        |                  |                   |                |                   |            |
|   | 1                                                                                                    | 23/SE/023           | 23/SE/023      | 1    | ANIRUDDH<br>A<br>MAJUMDAR | Practical<br>Examination | EE                          | PRACTICAL              | PRE              | NO     | 50.00            | 35                | 35.00          | Ρ                 | 2.00       |

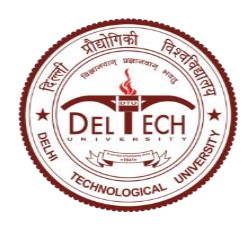

Instructions for Marks Entry and Grading in Samarth Portal

14. On the Samarth portal, go back to previous Course screen. Click on 'Launch' under 'Analyze Grade'.

| Manage Class: GTE503-TH , Course: GTE503 : ADVANCE FOUNDATION ENGINEERING |              |                     |  |  |  |  |  |  |  |  |
|---------------------------------------------------------------------------|--------------|---------------------|--|--|--|--|--|--|--|--|
|                                                                           |              |                     |  |  |  |  |  |  |  |  |
| STUDENT LIST                                                              | IMPORT MARKS | IMPORTED MARKS LIST |  |  |  |  |  |  |  |  |
| STUDENT LIST                                                              | IMPORT MARKS | IMPORTED MARKS LIST |  |  |  |  |  |  |  |  |
|                                                                           |              |                     |  |  |  |  |  |  |  |  |
| LAUNCH                                                                    | LAUNCH       | LAUNCH              |  |  |  |  |  |  |  |  |
| ANALYSE GRADE                                                             |              |                     |  |  |  |  |  |  |  |  |
| ANALYSE GRADE CLASS WISE                                                  |              |                     |  |  |  |  |  |  |  |  |
|                                                                           |              |                     |  |  |  |  |  |  |  |  |
|                                                                           |              |                     |  |  |  |  |  |  |  |  |

- 15. If students are less than 30, no grade moderation to be done.
- 16. If students are greater than 30, grade moderation can be done as in the following steps
- 17. Click on 'Add Grade Group' to define relative grade ranges and 'Save'.

| Home / Examination / 2023-2024-DEC-2023ODD:REGULAR / Course List / Analyse Grade |      |             |                |            |                 | Add Gra       | de group |
|----------------------------------------------------------------------------------|------|-------------|----------------|------------|-----------------|---------------|----------|
| SE103 : COMPUTER                                                                 |      | KSHOP -     | I              |            |                 |               |          |
| Grade Group Bell Curve                                                           | Grad | e Group A   | pplied         |            |                 |               |          |
| 18 - 17                                                                          | S.No | Grade Group | Lower Boundary | Letter     | Point           | Name          | Total    |
| 18 - 14 -                                                                        | 1    | CBCS1       | 91.00000       | 0          | 10.000          | Outstanding   | 5        |
|                                                                                  | 2    | CBCS1       | 82.00000       | A+         | 9.000           | Excellent     | 5        |
| 8 10-<br>9 8-                                                                    | 3    | CBCS1       | 73.00000       | A          | 8.000           | Very Good     | 4        |
| 0 0 0 - 0 - 0 - 0 - 0 -                                                          | 4    | CBCS1       | 64.00000       | B+         | 7.000           | Good          | 7        |
| 4                                                                                | 5    | CBCS1       | 55.00000       | в          | 6.000           | Above Average | 8        |
|                                                                                  | 6    | CBCS1       | 46.00000       | с          | 5.000           | Average       | 8        |
| Grade Obtained Count                                                             | 7    | CBCS1       | 35.00000       | P<br>Activ | 4.000<br>(ate W | Pass          | 5        |

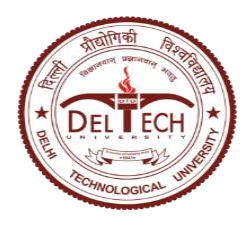

Instructions for Marks Entry and Grading in Samarth Portal

#### Add Grade Group

| Group Name SE      | 103-A-ODD2023  |                            |               |
|--------------------|----------------|----------------------------|---------------|
| ower Boundary      | Letter         | Point                      | Name          |
| 85                 | 0              | 10                         | Outstanding   |
| 75                 | 2. Ênter lower | boundary for all the grade | Excellent     |
| 65                 | А              | 8                          | Very Good     |
| 55                 | B+             | 7                          | Good          |
| 45                 | в              | 6                          | Above Average |
| 40                 | с              | 5                          | Good          |
| 35<br><b>3. Sa</b> | P              | 4                          | Pass          |
| 0 \$               | F              | 0                          | Fail          |

18. Choose the 'Grade Group Name' that is defined and click 'Analyze Grade Group' to apply grade range.

| Grade Group Bell Curve                        | Grad | le Group A  | pplied         |        |        |               |       |
|-----------------------------------------------|------|-------------|----------------|--------|--------|---------------|-------|
| 18-                                           | S.No | Grade Group | Lower Boundary | Letter | Point  | Name          | Total |
| 18 -<br>14 -<br>starper 12 -<br>10 -<br>9 8 - | 1    | CBCS1       | 91.00000       | 0      | 10.000 | Outstanding   | 5     |
|                                               | 2    | CBCS1       | 82.00000       | A+     | 9.000  | Excellent     | 5     |
|                                               | 3    | CBCS1       | 73.00000       | A      | 8.000  | Very Good     | 4     |
| <u>a</u><br>0 5 5                             | 4    | CBCS1       | 64.00000       | B+     | 7.000  | Good          | 7     |
|                                               | 5    | CBCS1       | 55.00000       | в      | 6.000  | Above Average | 8     |
|                                               | 6    | CBCS1       | 46.00000       | с      | 5.000  | Average       | 8     |
| SE103-A-ODD2023                               | 7    | CBCS1       | 35.00000       | Р      | 4.000  | Pass          | 5     |
| Group Name * Select ^                         | 8    | CBCS1       | 0.00000        | F      | 0.000  | Fail          | 17    |
| Analyse Grade Group                           |      |             |                |        |        |               |       |

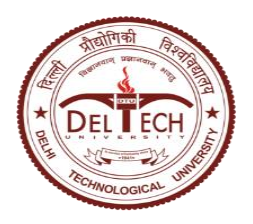

Instructions for Marks Entry and Grading in Samarth Portal

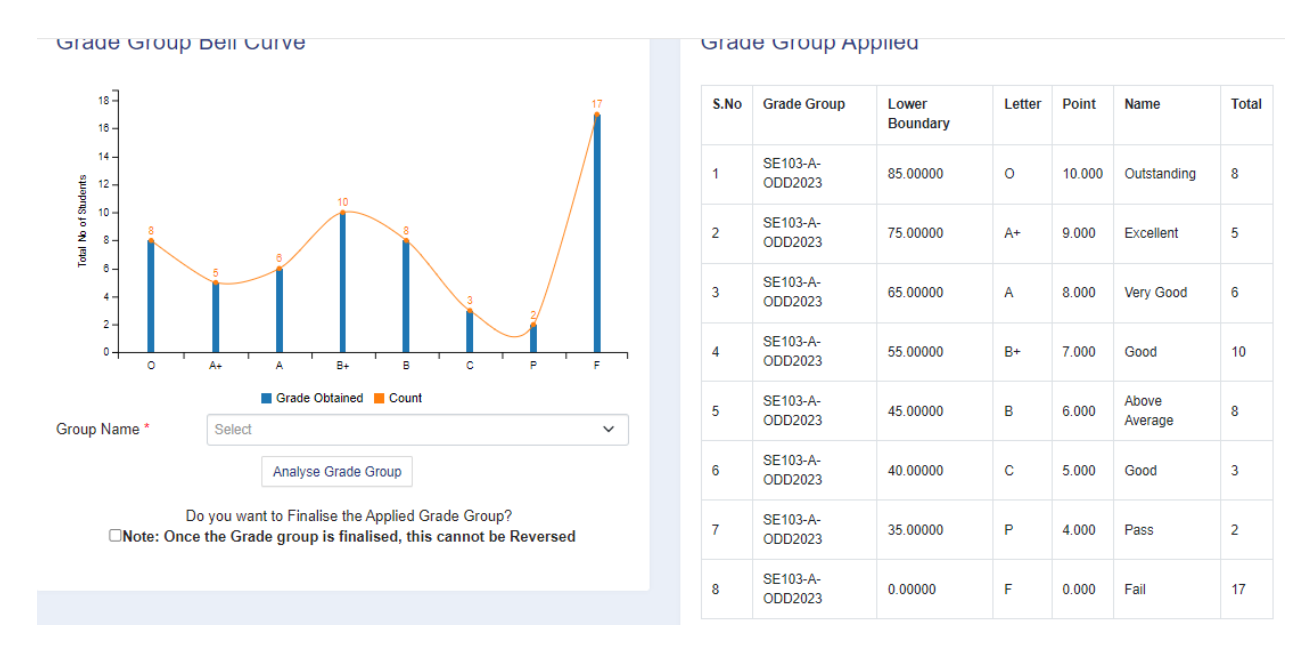

- 19. Click on checkbox below 'Do you want to Finalise the applied Grade Group' to finalize the grade moderation and click on 'Submit Marks'.
- 20. Click on 'Print' and 'Export' to download Graph and Marks/Grade Report for submission in the Examination department after signature of Course Coordinator and HOD.